## Unit ACH for Renewals

Along with Credit Card, ACH can be used to pay for a renewal at the unit level. This can be done for individual renewals or the unit renewal.

To begin, navigate to the Roster in Organization manager.

To renew individuals, select the checkbox next to their name and then click the Renew button at the top.

|                          | Roster |                            |             |                       |           |                  |            |                    |  |
|--------------------------|--------|----------------------------|-------------|-----------------------|-----------|------------------|------------|--------------------|--|
|                          |        | Q Search                   |             |                       |           |                  |            |                    |  |
|                          |        | <b>≒</b> Trar              | nsfer 📿 Ren | ew 🛛 Compose 🚓        | Print 🗸 🖉 | Edit Profile က E | ort Roster | ⊽ Filter           |  |
| Troop 0001               | •      | Name 💠                     | Member ID   | Role                  | Gender    | Renewal Status   | Opt<br>Out | Expiration<br>Date |  |
| Organization Manager     | ~      | Fair Rain Mars             | 1000761     | Youth Member          | М         | Expired          | $\otimes$  | 06/30/2024         |  |
| Settings<br>Unit Renewal | ~      | s and s and s and s        | 1047543     | Youth Member          | М         | Expired          | $\otimes$  | 06/30/2024         |  |
| Unit Pin                 |        | When the links             | 10756903    | Youth Member          | М         | Expired          | $\otimes$  | 06/30/2024         |  |
| Unit Dashboard           |        | and the states             | 1007101     | Youth Member          | М         | Expired          | $\otimes$  | 06/30/2024         |  |
| Roster                   |        | territor indus             | 140700      | Youth Member          | м         | Expired          | 0          | 06/30/2024         |  |
| Transfer in              |        |                            |             |                       |           | Expired          | G          | 00,00,2021         |  |
| Position Manager         |        | Trapinger Denier<br>Nacion | 100000      | Assistant Scoutmaster | F         | PendingApproval  | $\odot$    | 06/30/2024         |  |
| Reports                  |        |                            |             |                       |           |                  |            |                    |  |

Clicking Renew will bring up a page to verify if the individual is a multiple and if they have a Scout Life subscription. Once this is verified and correct, click Create Renewal Orders.

|                      | Unit Paid Membership Renewal                          |                                                                   |
|----------------------|-------------------------------------------------------|-------------------------------------------------------------------|
|                      | Eren Frazier-Adams                                    | Scout Life Subscription                                           |
|                      | Troop 0001                                            |                                                                   |
| Those 2001           | Youth Member (M) <ul> <li>Primary Position</li> </ul> | Current Expiry Date: 06/30/2024<br>Future Expiry Date: 06/30/2025 |
| Organization Manager |                                                       |                                                                   |
| Settings             | John Donald Adams                                     | Scout Life Subscription                                           |
| Unit Renewal         | Tree 0001                                             |                                                                   |
| Unit Pin             |                                                       |                                                                   |
| Unit Dashboard       | Youth Member (M)                                      | Current Expiry Date: 06/30/2024<br>Future Expiry Date: 06/30/2025 |
| Roster               | Show Multiple Registrations                           |                                                                   |
| Transfer in          |                                                       |                                                                   |
| Position Manager     | William Runi Bellion                                  | Scout Life Subscription                                           |
| Reports              |                                                       |                                                                   |
|                      | Troop 0001                                            |                                                                   |
|                      | Youth Member (M)                                      | Current Expiry Date: 06/30/2024                                   |
|                      | ✓ Primary Position                                    | Future Expiry Date: 06/30/2025                                    |
|                      |                                                       |                                                                   |
|                      | ← Back to roster                                      | Create Renewal Orders                                             |

Clicking Create Renewal Order will bring up a receipt that shows the full amount that will need to be paid. It is possible here to pay by Credit Card using the form at the bottom of the page or ACH by selecting the ACH Payment option.

| ŗ | Payment    | Summary                                               |             |          | Х |
|---|------------|-------------------------------------------------------|-------------|----------|---|
| n | 2          | Traditional Youth<br>Quantity: 3                      |             | \$255.00 |   |
|   |            | Scout Life Domestic Rates<br>Quantity: 3              |             | \$45.00  |   |
|   | <u>[</u> ] | Council Fee<br>Quantity: 3                            |             | \$0.00   |   |
| D |            | Administrative Fee<br>Credit Card Processing Fee (3%) |             | \$9.00   |   |
|   |            | TOTAL AMOUNT DUE:                                     |             | \$309.00 |   |
|   |            | AMOUNT PAID:                                          |             | \$0.00   |   |
|   | Credit C   | ard ACH Payment                                       |             |          |   |
|   |            | * First Name:                                         | First Name  |          |   |
|   |            | * Last Name:                                          | Last Name   |          |   |
|   |            | * Card Number:                                        | Card Number |          |   |
| l |            | * Expiration Date:                                    | _/_         |          |   |
|   |            | * CVV:                                                | CVV         |          |   |
|   |            | * Email Address:                                      | Fmail       |          |   |

Like with the Credit Card Payment, ACH will require the information of the person entering the payment. Once this information is entered, click Pay With Bank Account.

| * First Name:                     | 10 Barr                                                                                                    |
|-----------------------------------|----------------------------------------------------------------------------------------------------|
|                                   |                                                                                                    |
| * Last Name :                     | The second second second second second second second second second second second second second second second s |
| * Email Address :                 | villar-irrenti juosity og                                                                                      |
| * Phone Number                    | A (555) 555-55555                                                                                              |
| * Address Line 1:                 | 1325 W. Walnut Hill Ln.                                                                                        |
| * City:                           | Irving                                                                                                    |
| * State/Region :                  | TX v                                                                                                    |
| * ZIP Code:                       | 75038                                                                                                    |
| i Please note that saving payment | information has been temporarily disabled.                                                                     |
| able ACH QA ONLY                  |                                                                                                    |

Clicking Pay With Bank will bring up a dialogue box for Plaid. This will allow the bank to be found or for the account and routing number to be entered.

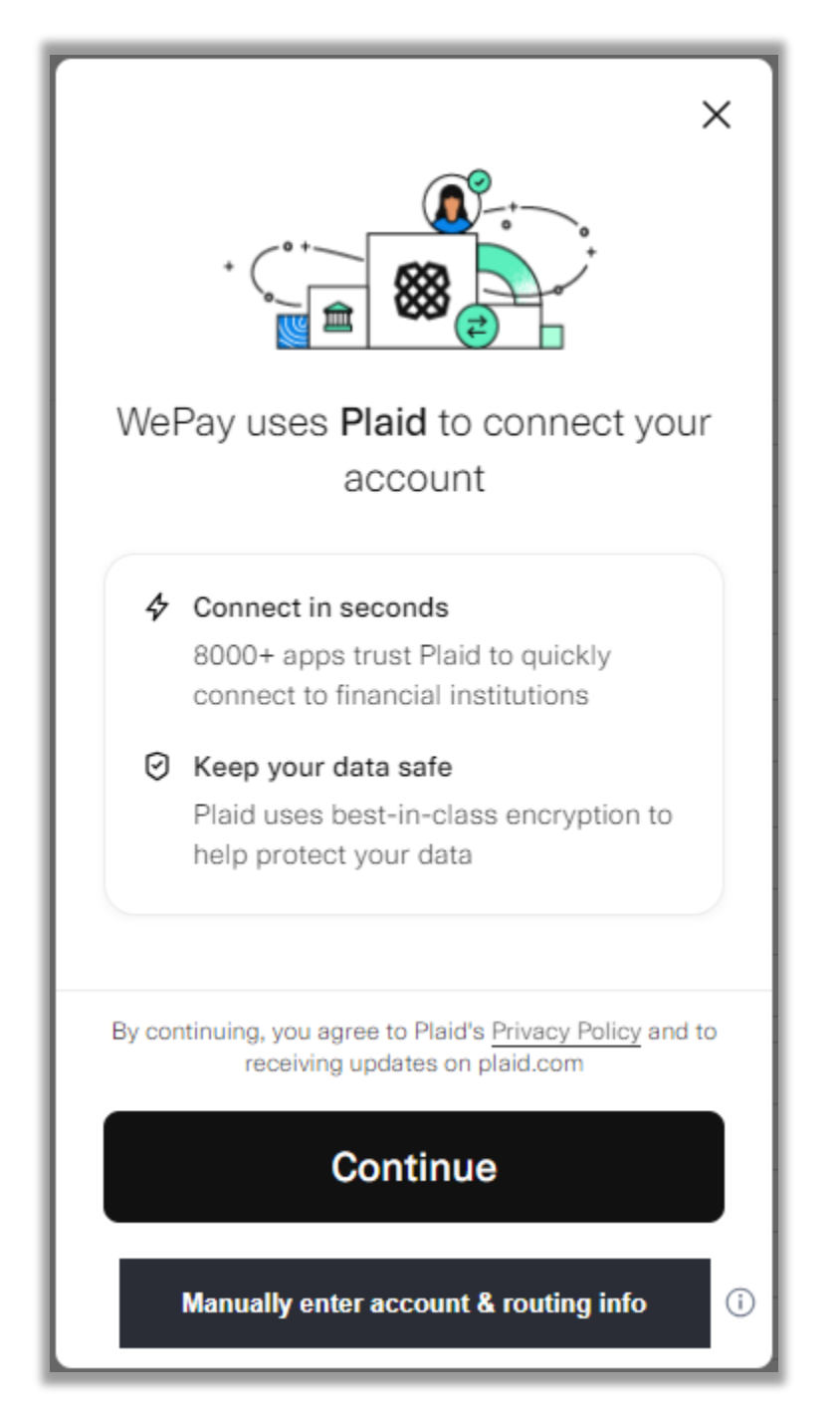

Clicking Continue will bring up a list of common banks and a search bar to find a bank that isn't listed.

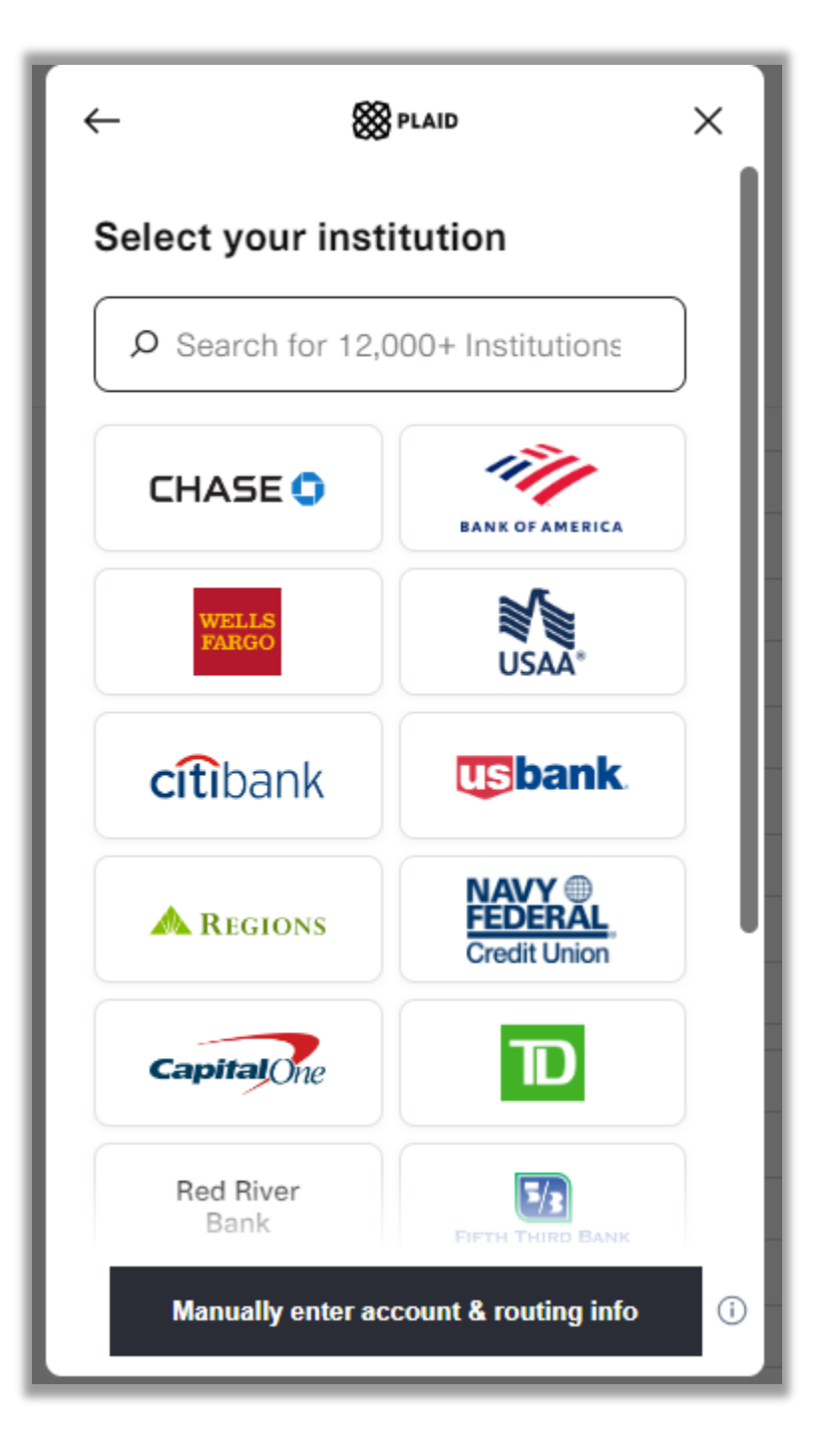

Once the bank is found, it will bring up a page that will direct you to continue to the bank login page.

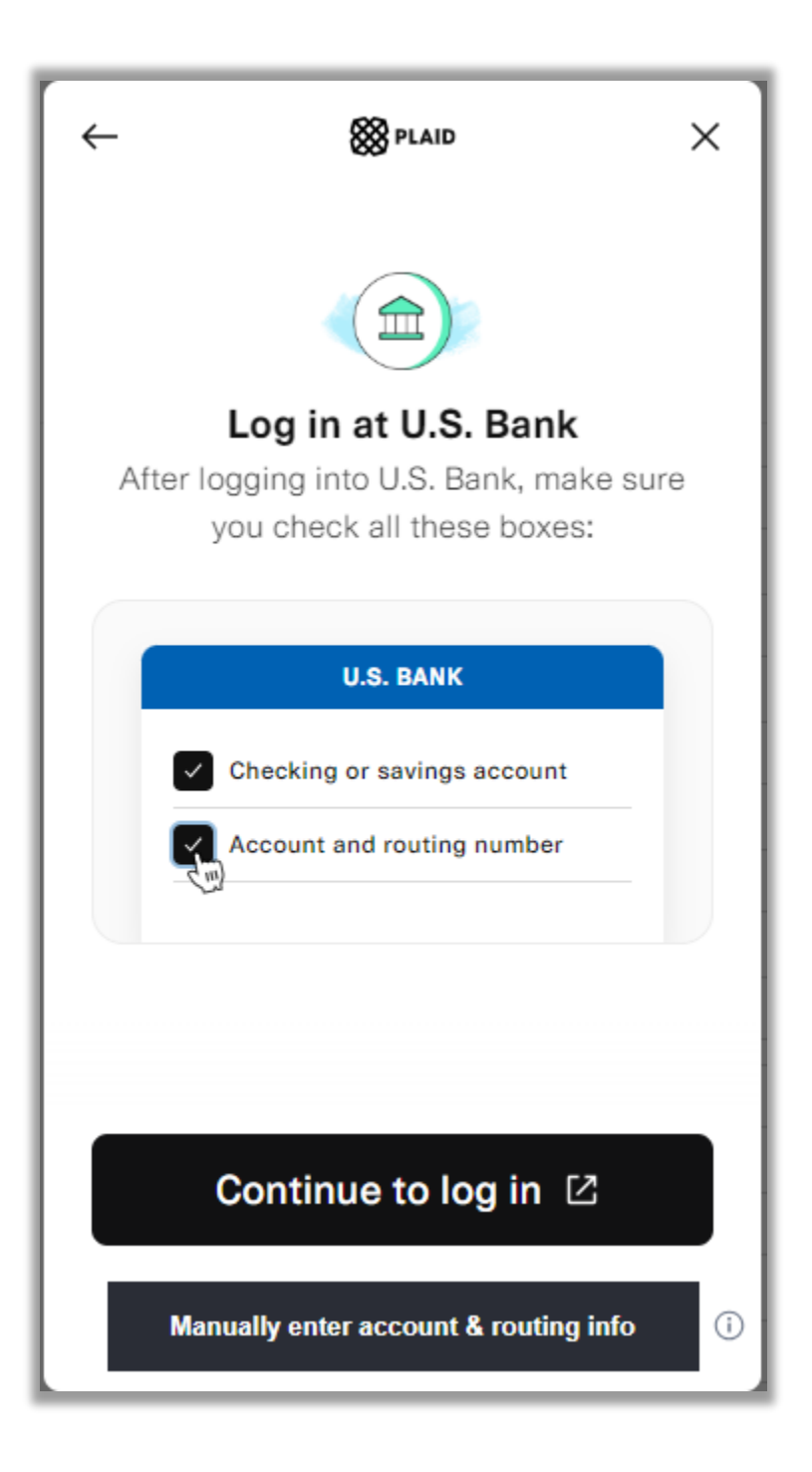

Clicking Continue To Login will bring up a new window that will display the login for your bank. You will need the username and password to do this.

| Sirst Platypus Bank - OAuth Login Page - Google Chrome                                      | —         | Ο       | ×  |
|---------------------------------------------------------------------------------------------|-----------|---------|----|
| cdn.plaid.com/link/v2/stable/sandbox-oauth-login.html?client_name=WePay&redirect_uri=https? | %3A%2F%2F | cdn.pla | id |
| FPB First Platypus Bank                                                                     |           |         |    |
| Sign in                                                                                     |           |         |    |
| Username<br>Username<br>Password                                                            |           |         |    |
| Password                                                                                    |           |         |    |
| Sign in                                                                                     |           |         |    |
| Simulate error                                                                              |           |         |    |
|                                                                                             |           |         |    |

Entering the username and password will immediately verify your account. There will not be any extra steps.

If you do not wish to enter the username and password, you will have the option to manually enter the routing and account number.

This can be done at any time by clicking the button at the bottom that says Manually Enter Account and Routing Number

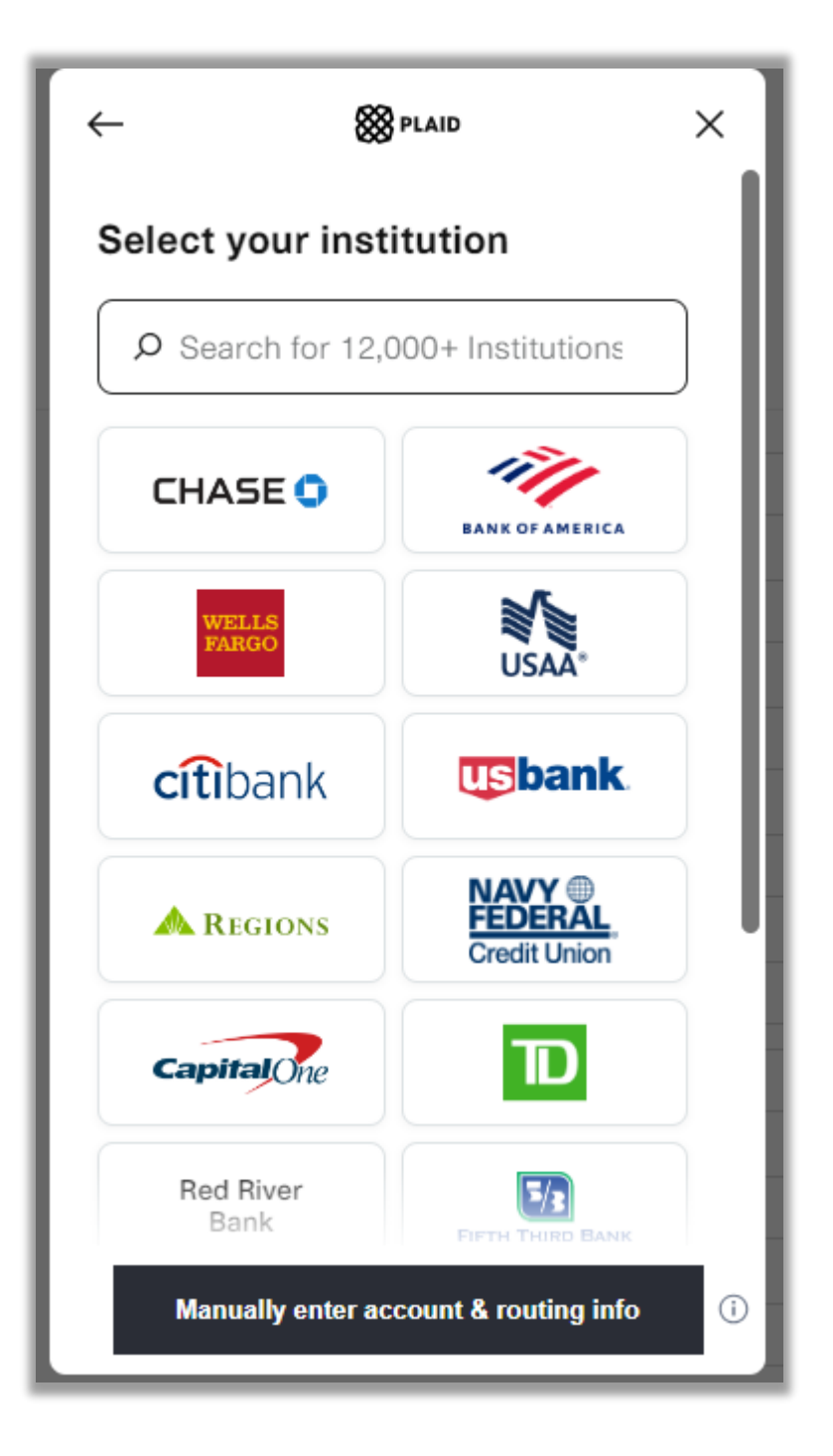

Selecting Manually Enter Account and Routing Number will bring up a dialogue box that will require the information for the account.

| < Back                                              |   |  |  |  |  |
|-----------------------------------------------------|---|--|--|--|--|
| Enter bank information<br>All fields are required   |   |  |  |  |  |
| 10 March 200 Million (Second                        | 0 |  |  |  |  |
| couting.org                                         |   |  |  |  |  |
| Wells Fargo                                         | 0 |  |  |  |  |
| 0.000                                               | 0 |  |  |  |  |
| 8-4105EN                                            | 0 |  |  |  |  |
| 121.000                                             | 0 |  |  |  |  |
| Checking Savings                                    |   |  |  |  |  |
| We will only use this information for verification. |   |  |  |  |  |
| Authorize Account                                   |   |  |  |  |  |
|                                                     |   |  |  |  |  |

Clicking Authorize Account will bring up a new box that shows next steps. An email will be sent to the email address used in the previous screen with a link. This will need to be kept. In the next 1-2 days, two small amounts will be deposited. These will be amounts such as .01 and .02 (not the amounts, these are examples). The link in the email can be clicked and then these amounts entered there to verify. Once that is done, the payment should go through without further action.

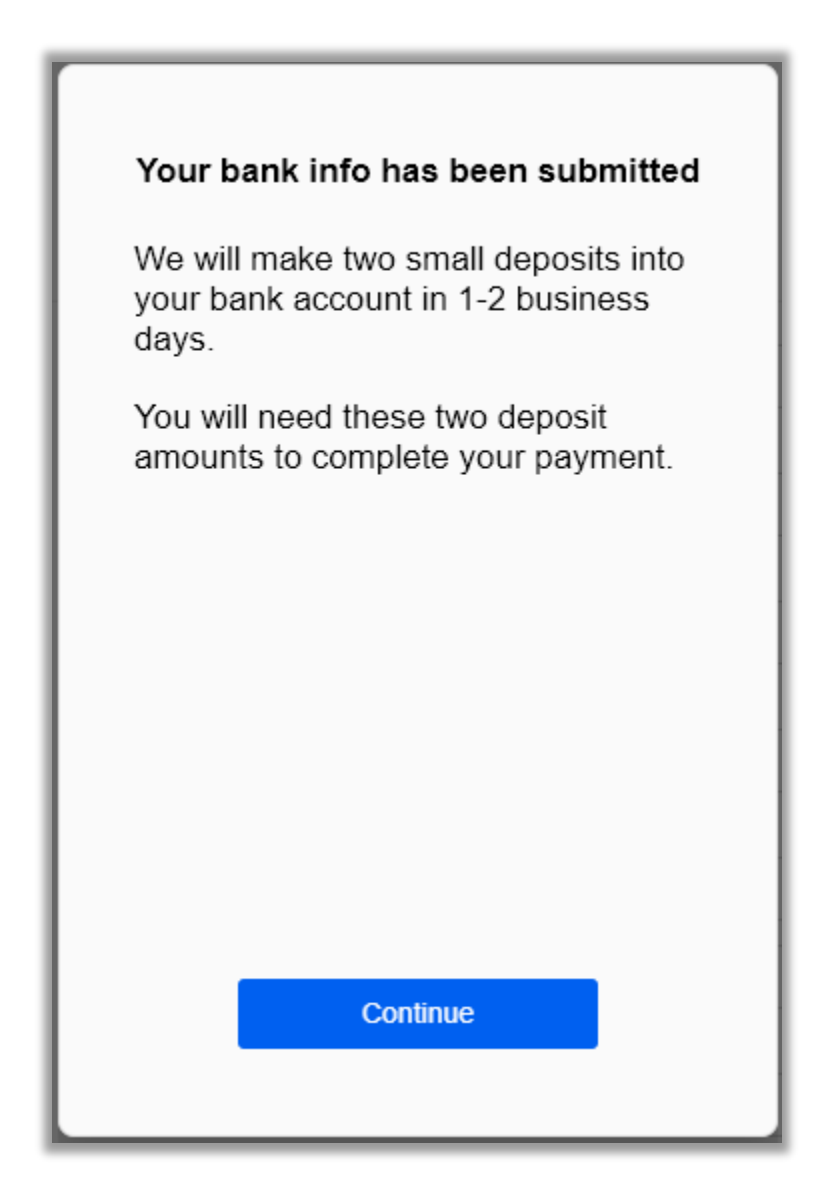

Clicking Continue will give a message that the batch was successfully created. It will not changed to Paid: Yes. Until all steps are completed and payment has been taken from the account.